## Работа в Google Classroom

- 1. В <u>https://accounts.google.com/</u> откройте страницу
- 2. Введите имя и фамилию ребенка (как в журнале)
- 3. Создайте новую почту: придумайте имя пользователя и пароль. Если уже есть электронная почта (в других сервисах: mail, Yandex и тп), то нажмите на ссылку Использовать текущий адрес электронной почты
- 4. Введите свой текущий адрес электронной почты, нажмите кнопку ДАЛЕЕ
- 5. Подтвердите адрес электронной почты, введите код, полученный на этот адрес. Нажмите кнопку «Подтвердить»
- 6. Сохраните логин и пароль созданного аккаунта, их вы будете использовать для входа в Класс.

# Инструкция по выполнению заданий в <u>https://classroom.google.com/</u> для обучающихся.

1. Войдите в свой аккаунт Google с помощью логина и пароля.

2. Войдите на страницу <u>https://classroom.google.com/</u> и присоединитесь к учебному курсу. Для этого пройдите по приглашению учителя в виде ссылки или кода. Вид страницы:

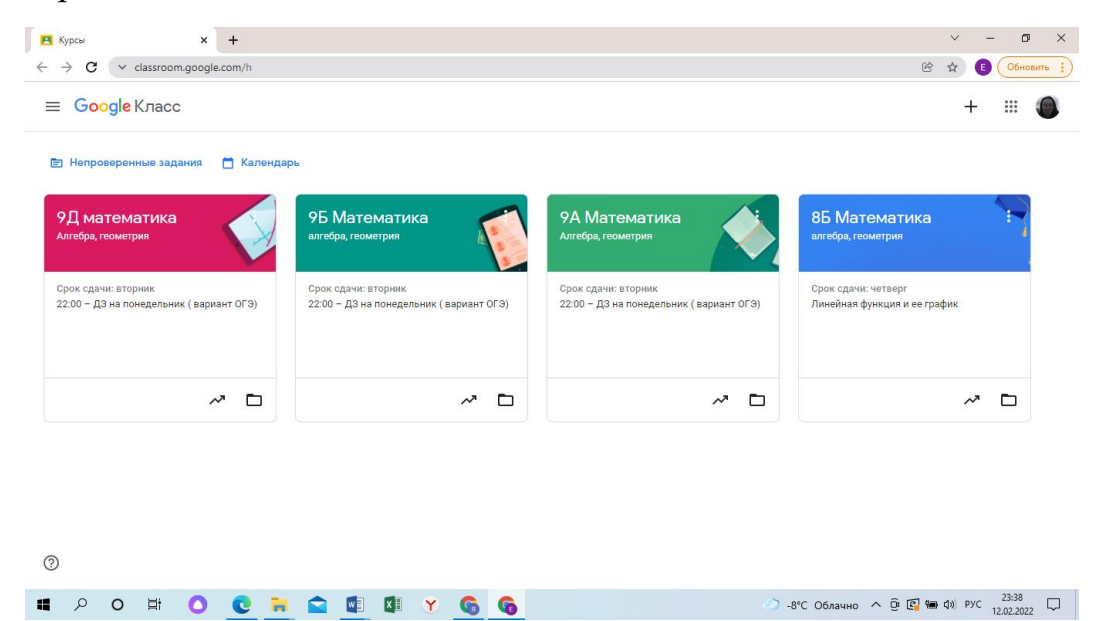

3. Выберите учебный курс. Щелкните по картинке курса. Откроется главная страница курса. Сверху находятся три основные вкладки Лента, Задания, Пользователи.

| RE MOTOMOTING      |                                                                             |                                                            |                                 |                     |                               |             |   |   | 12222 | - |
|--------------------|-----------------------------------------------------------------------------|------------------------------------------------------------|---------------------------------|---------------------|-------------------------------|-------------|---|---|-------|---|
| алгебра, геометрия |                                                                             | Лента                                                      | Задания                         | Пользователи        | Оценки                        |             |   | 3 |       |   |
|                    |                                                                             |                                                            |                                 |                     |                               | Настроить 🗸 |   |   |       |   |
|                    | 8Б Математ                                                                  | ика                                                        |                                 |                     |                               |             |   |   |       |   |
|                    | 8Б Математ<br>алгебра, геометрия<br>Код курса і                             | ИКа                                                        | есь к курсу                     |                     | -                             | Ę           | ĵ |   |       |   |
|                    | 85 Математ<br>алгебра, геометрия<br>код курса :<br>dqe3pd5 :<br>Предстоящие | ИКА<br>Обратит<br>Соратит<br>Обратит<br>Обратит<br>Обратит | есь к курсу<br>рватель Elena Br | ezhneva добавил зад | ание: Линейная функция и ее т | рафик :     | • |   |       |   |

Вы находитесь на вкладке Лента, в ней отображаются все события, происходящие в курсе, можно посмотреть сроки сдачи заданий в пункте «Предстоящие».

4. Задания. Щелкните на вкладку Задания. Вы перешли на страницу заданий. Здесь находятся все задания, которые необходимо выполнить, указаны сроки выполнения. В качестве заданий могут быть: презентации, теоретический материал, ссылки на видео, документы, тесты, задания из учебника, таблицы и т.д. Откройте задание, щелкнув на него. В нижнем левом углу найдите вкладку Посмотреть задание. Щелкните по ней. Открыв задание, вы выполняете его согласно требованиям учителя.

| 🖪 Мария Бобракова, курс "8Б Мат 🗙 🕂                              |                                                  |                   |                          | ~ - 0 ×                         |
|------------------------------------------------------------------|--------------------------------------------------|-------------------|--------------------------|---------------------------------|
| $\leftrightarrow$ $\rightarrow$ C $\sim$ classroom.google.com/c, | /NDIzMzI5ODQ3Nzg0/sp/NjYzMTI1MjY1MTha/all        |                   |                          | 🖻 🖈 🖪 Обновить 🔅                |
| 8Б Математика<br>алгебра, геометрия                              |                                                  |                   |                          | M III 🌘                         |
|                                                                  |                                                  | ]                 |                          |                                 |
|                                                                  | Линейная функция и ее график                     | 17 февр.          | Назначено                |                                 |
| Bce                                                              | 29.12 Задание по желанию Выслать 8 решенных би   | Срок сдачи не з   | Назначено                |                                 |
| Сдано<br>Возвращено                                              | 341,3466,3486 необходимо выслать на прове 🔋 1    | Срок сдачи не з   | Сдано                    |                                 |
| Пропущен срок сд                                                 | https://www.geogebra.org/m/h7zyyeg8 трена   🔋 1  | 1 дек. 2021 г., 0 | 5из 5                    |                                 |
|                                                                  | прикрепите сюда фоточку с 5 ( минимум ) сд   🔋 1 | Срок сдачи не з   | 5из 5                    |                                 |
|                                                                  | Самостоятельная Площадь параллелограмма  🔋 2     | 11 нояб. 2021 г., | 5из 5                    |                                 |
| 0                                                                | №164 а,г,ж, 167 а,б,в,г 🗐 1 🍵 2                  | 13 нояб. 2021 г., | 5из 5                    |                                 |
| # P O # O C                                                      | 💦 😭 🕼 Y 🕼                                        |                   | 🧼 -8°С Облачно \land 🖗 🖪 | ♥■ �) PYC 23:49<br>12.02.2022 □ |

Комментарии учителя записаны или в самом задании или в строке выше задания. Вы можете оставлять к заданию личные комментарии (справа), которые видит только преподаватель.

| Линейная функция и ее график X      | +                                                                                          | ~       | -     | ø ×      |
|-------------------------------------|--------------------------------------------------------------------------------------------|---------|-------|----------|
| ← → C ∨ classroom.google            | a.com/c/NDIzMzI50DQ3Nzg0/a/NDYxNDY0Njg5MDAx/details                                        | ₿ \$    | •     | Обновить |
| 8Б Математика<br>алгебра, геометрия | Инструкции Работы учащихся                                                                 |         | 1     | •        |
|                                     | Пинейная функция и ее график :<br>Elena Brezhneva · 22:23<br>5 баллов Срок сдачи: 17 февр. |         |       |          |
|                                     |                                                                                            |         |       |          |
|                                     | Занятие 1. График линейно<br>Видео YouTube 6 минут ДЗ Линейная функция.docx<br>Word        |         |       |          |
|                                     | 2, Комментарии                                                                             |         |       |          |
|                                     | Добавьте комментарий                                                                       |         |       |          |
|                                     |                                                                                            |         |       |          |
|                                     |                                                                                            |         |       |          |
|                                     |                                                                                            |         |       |          |
|                                     |                                                                                            |         |       |          |
| 0                                   |                                                                                            |         |       |          |
|                                     |                                                                                            | 🔁 🛥 da) | PVC 2 | 3:51     |

5. Виды заданий и работа с ними. Презентация, видеоролик, интерактивное задание по ссылке. Для того, чтобы посмотреть презентацию, видеоролик или выполнить интерактивное задание на других платформах в Интернете, щелкните на прикрепленный файл.

Тест: при выполнении задания в виде теста, щелкните на прикрепленный файл и заполните форму теста. После ответов на все вопросы теста нажмите **Отправить**. Далее можете посмотреть баллы за выполненную работу и саму работу.

Для того чтобы отправить учителю на проверку выполненное задание (фотографию тетрадного листа, скриншот экрана ПК, скан документа), необходимо файл сначала прикрепить или создать в ПК или в другом мобильном устройстве. Для прикрепления файла с ответом необходимо нажать *Добавить* или *создать* файл.

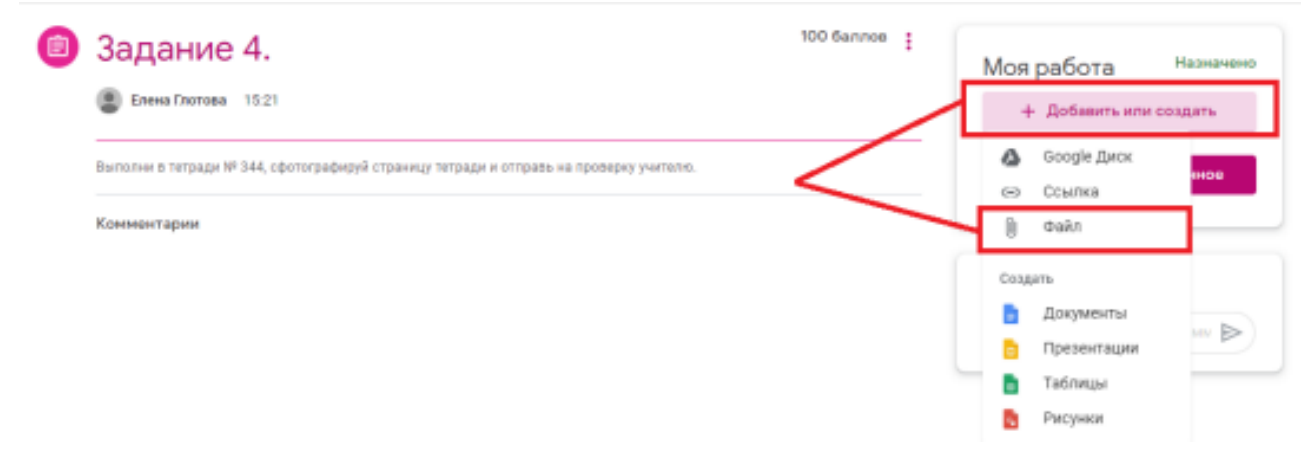

Затем нажать Выбрать файлы на устройстве.

### Добавление файлов с Google Диска

| Недавние | Загрузка | Мой диск | Помеченные |
|----------|----------|----------|------------|
|          |          |          |            |

## Перетащите файлы в это окно

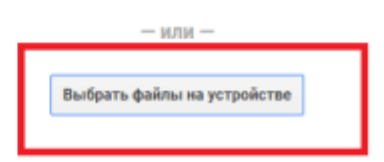

#### Нажать кнопку Загрузить

| 3адание 1.docx 15.41К | × |
|-----------------------|---|
| Добавить другие файлы |   |
|                       |   |
|                       |   |
|                       |   |
|                       |   |
| Загрузить Отмена      |   |

Появится страница с загруженным файлом. Нажмите кнопку *Сдать*. ш

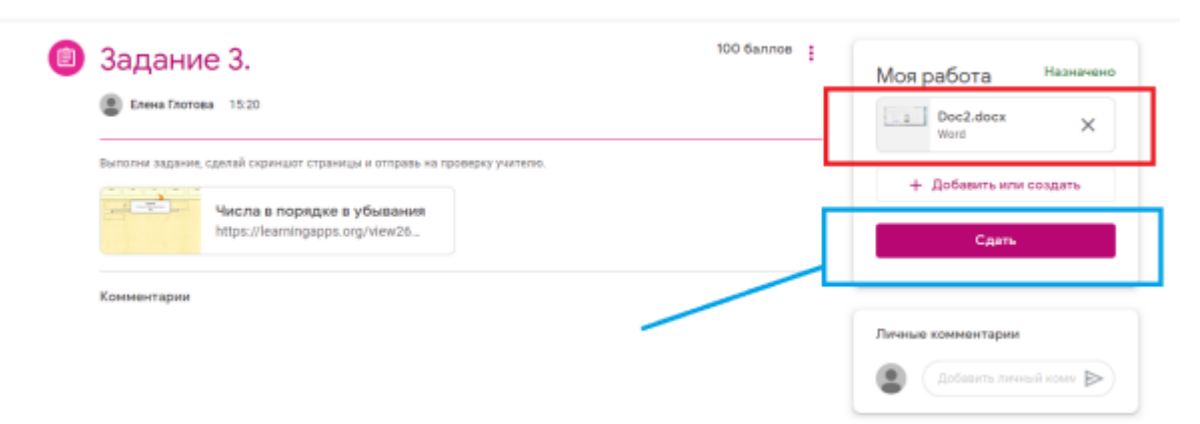

Затем не забудьте нажать кнопку Сдать еще раз.

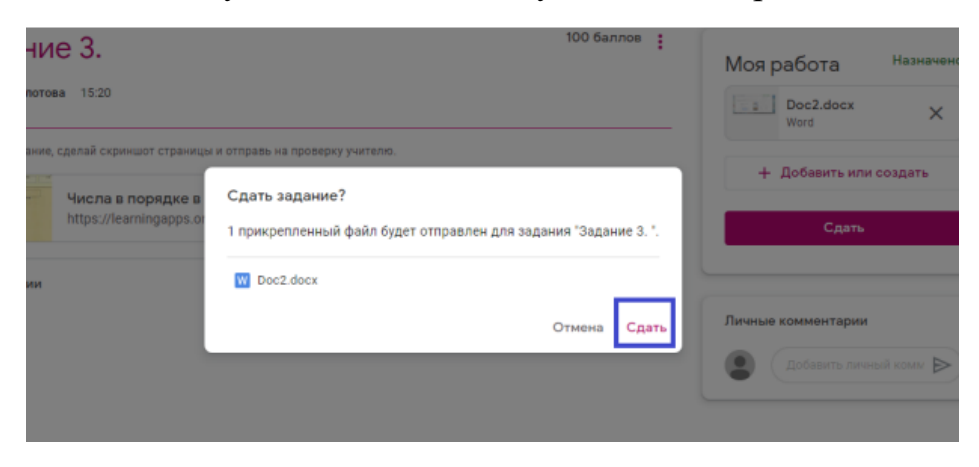

#### Нажмите кнопку Добавить или создать, далее документ, рисунок и т.д.

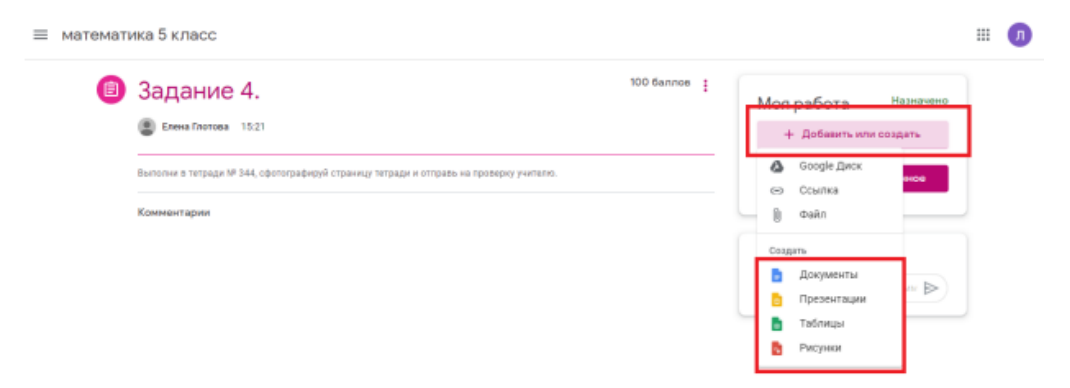

#### Ждете. Появляется страница с документом.

| • | Задание 4.                                                                             | 100 Gannos | Мая побата Назначено   |   |  |
|---|----------------------------------------------------------------------------------------|------------|------------------------|---|--|
|   | Елена Глотова 1521                                                                     |            | Люда Глотова - 3 ×     | ٦ |  |
|   | Выполни в тетради № 344, сфотографируй страницу тетради и отправь на проверку учителю. |            | + Добазить или создать |   |  |
|   | Комментарии                                                                            |            | Сдать                  |   |  |
|   |                                                                                        |            | Личные комментарии     |   |  |
|   |                                                                                        |            | Defanyrts nywesi ynw   |   |  |

Нажмите на него. Вставьте фотографию, скриншот, напишите тест и т.д. Сохранять документ не нужно, это происходит автоматически. Затем, нажмите кнопку **Сдать**.

| ∈ → C (          | O a docs.google.com/document/d/14m0MBLYXEqAZmPII1AKtuőixTR2BhpiEuVmsWFLdDFTM/edit                                                        |                           |         |   |           |       |           |   |       |         |                  | ☆          | ٩   | 19          | 0    |          |     |    |                |      |   |   |   |
|------------------|----------------------------------------------------------------------------------------------------|---------------------------|---------|---|-----------|-------|-----------|---|-------|---------|------------------|------------|-----|-------------|------|----------|-----|----|----------------|------|---|---|---|
| Люда І<br>Файл И | Люда Глотова - Задание 4. 🕆 🗈<br>Файл Изменита Вид Вставка Формат Инструменты Дополнения Справка <u>Все изменения сохранены на Деске</u> |                           |         |   |           |       | E         |   | сдать |         | ; Настройки Дост |            |     | тупа        |      |          |     |    |                |      |   |   |   |
| n~ € 4⁄          | TP 100% -                                                                                                    | Обычный                   | + Arial | - | 11 -      | в     | ΙU        | A | ø     | 99      |                  | E          | = = |             | i=   | - ::     | - 3 | 12 | $\overline{X}$ | Pv - | 0 | - | ^ |
|                  |                                                                                                    | 1 - 2 - 1 - 1 - 1 - 1 - 1 |         |   | 4 - 1 - 5 | -1-6- | 1 - 7 - 1 |   | 9.1   | -10 - 1 | 41.0.4           | 2 - 1 - 13 | ~   | -15 - 1 -44 | 1.17 | 1 - 18 - |     |    |                |      |   |   |   |
| Ξ                |                                                                                                    |                           |         |   |           |       |           |   |       |         | 1                |            |     |             |      |          |     |    |                |      |   |   |   |
|                  |                                                                                                    |                           | 5+5=10  |   |           |       |           |   |       |         |                  |            |     |             |      |          |     |    |                |      |   |   |   |

Подождите и закройте документ.

6. Просмотр выставленных оценок и заданий. Для того чтобы посмотреть оценки за задания и сами задания, которые вы отправили учителю, войдите во вкладку *Задания* и щелкните по кнопке *Открыть свой профиль*. Вы увидите оценки и задания.

## Желаю успехов! Все получится!